UNITE Program オンライン出願ガイド (プログラム出願システム (TAO) 操作マニュアル)

このガイドでは、立命館大学 UNITE Program へのオンライン出願の方法を説明します。

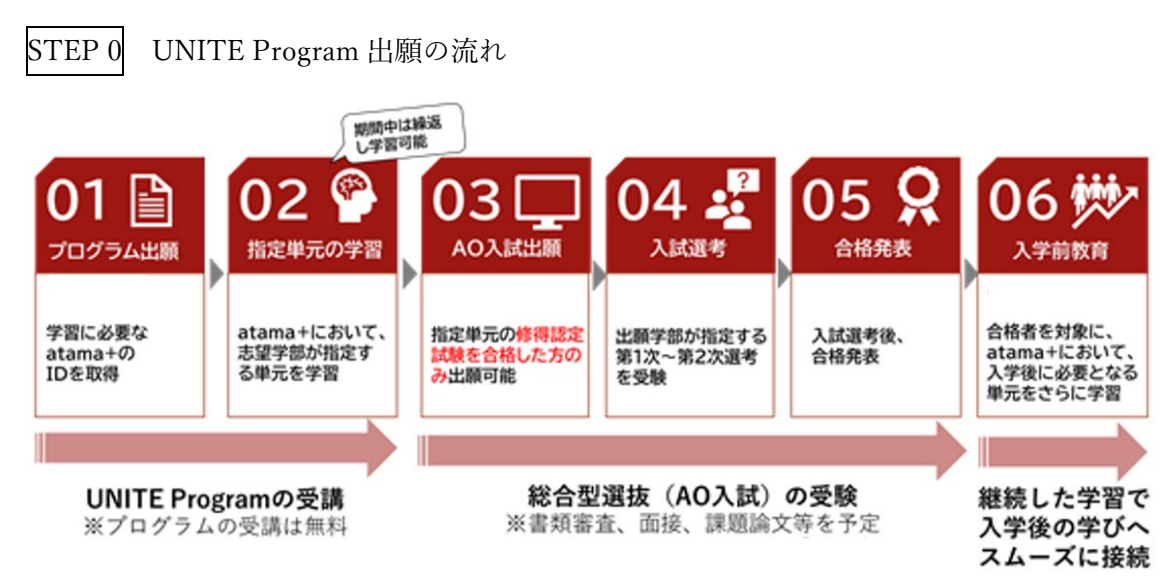

上図は UNITE Program の出願から受講および AO 選抜入試の出願から合格、入学までの 全体の流れを示した図です。

UNITE Program の出願から AO 選抜入試までの流れは、「01.プログラム出願」 「02.指定 単元の AI 学習(atama+学習)」 「03.AO 選抜入学試験の出願」 「04.AO 選抜入学試験 の選考」 という順番で進みます。

当ガイドでは、上図の01.にあたるプログラム出願について説明します。

<プログラム出願から AO 選抜入試までの全体スケジュール>

以下は、いずれも日本時間です。

●プログラム出願期間:

<経済学部・スポーツ健康科学部・食マネジメント学部 > 2023 年 5 月 9 日 (火) 午前 11:00 ~ 8 月 8 日 (火) 午前 11:00 (日本時間) < 薬学部 > 2023 年 5 月 9 日 (火) 午前 11:00 ~ 9 月 11 日 (月) 午前 11:00 (日本時間)

(※出願期間内に登録が完了しない場合は、本プログラムに出願できません。)

●atama+学習期間:

< 経済学部、スポーツ健康科学部、食マネジメント学部 > 2023 年 5 月 9 日 (火) 午前 11:00 ~8 月 28 日 (月) 午前 11:00 (日本時間) < 薬学部>

2023 年 5 月 9 日 (火) 午前 11:00 ~10 月 11 日 (水) 午前 11:00 (日本時間) (※出願期間と異なりますので、注意してください。)

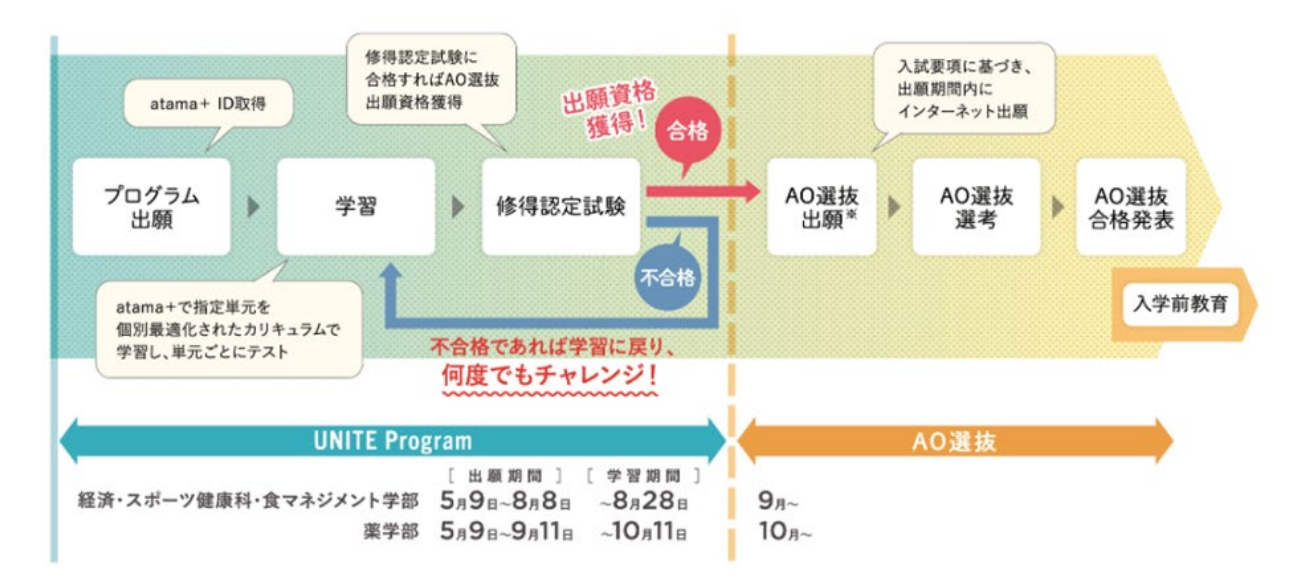

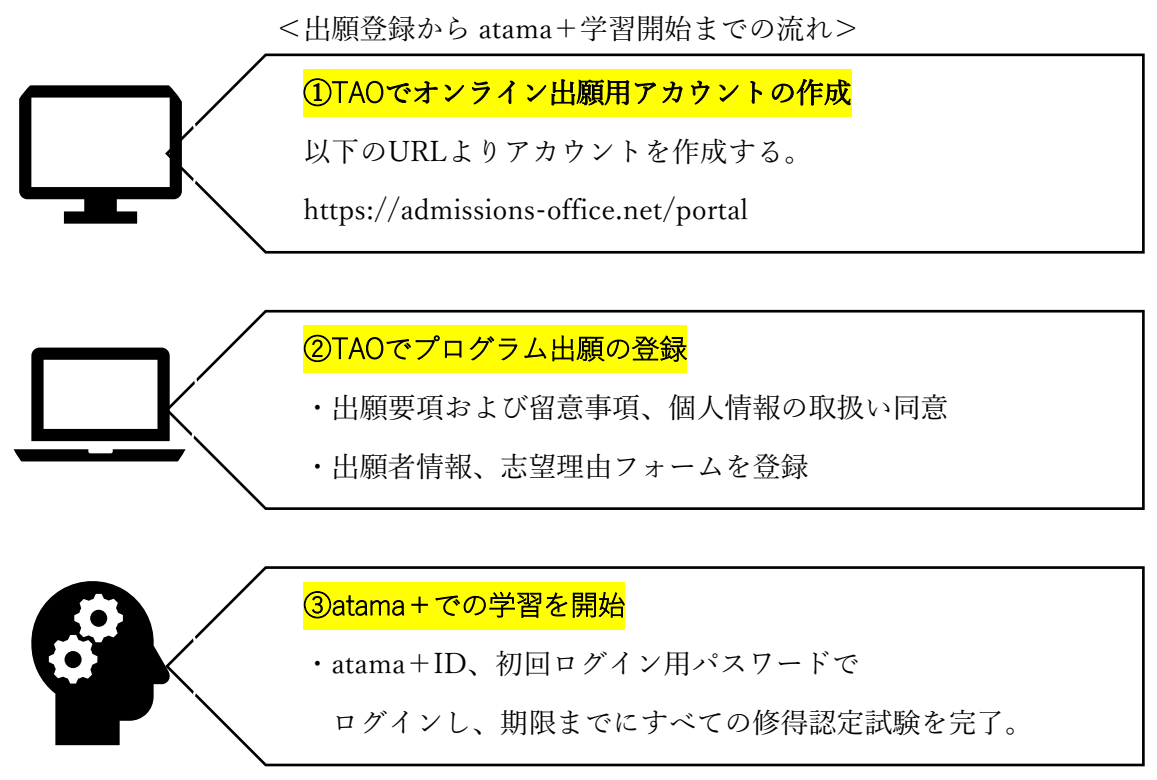

※TAO とは、UNITE Program で使用する出願システムである The Admissions Office(以下「TAO」という)の略称です。

## STEP 1 TAO の会員登録

UNITE Program で使用する出願システムである TAO の会員登録を行ってください。 TAO ポータルサイトにアクセスし、右上のログインをクリックまたは会員登録を行ってく ださい。

既に、アカウントを持っている方は既存のアカウントでログイン可能です。

### TAO ポータルサイト URL: https://admissions-office.net/portal

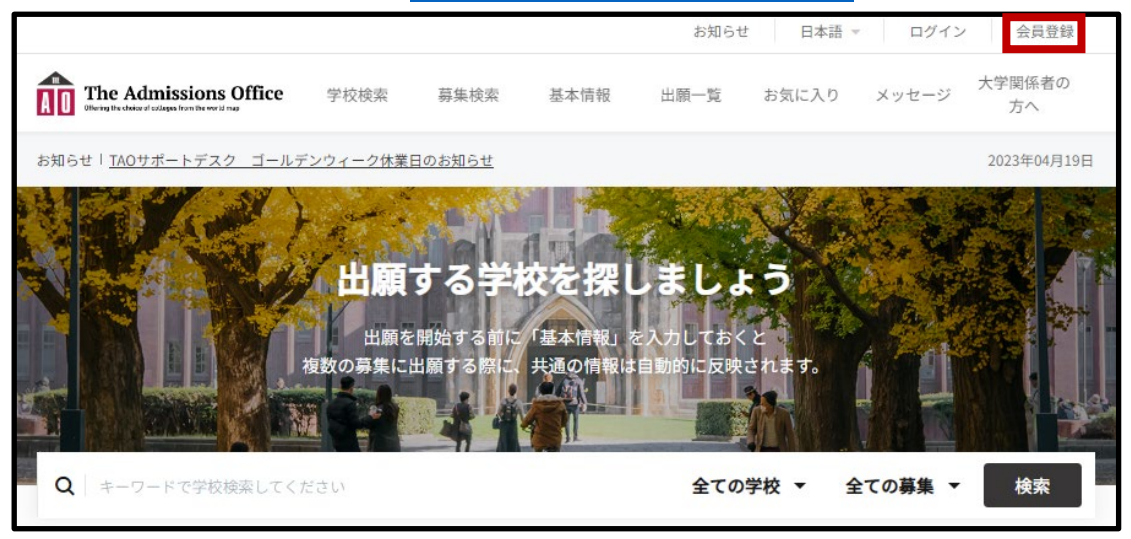

会員登録をする場合は以下の画面から会員登録を行ってください。 必要な情報を入力した後、登録したメールアドレス宛に登録確認のメールが送信されます。 受信メール文中にある「登録を完了する」をクリックしてください。 TAO ログイン画面 URL: https://admissions-office.net/ja/applicant/sign\_in

| The Admissions Office                                                                                                    | 日本語 ッ                    |
|----------------------------------------------------------------------------------------------------|--------------------------|
| インロン Uniting the clouded a cleages from the Vertice map<br>大学にも志願者にも使利な、新時代の入試システム。<br>The Admissions Office は、Web入試全般を担うコンソーシアム型システムです。 | 出願者推薦者/依賴受領者             |
|                                                                                                    | メールアドレス                  |
| n 🧖 💼 👝 👨 🔊                                                                                                    | パスワード                    |
|                                                                                                    | ログイン                     |
|                                                                                                    | 会員登録                     |
|                                                                                                    | 確認メール再送信 パスワードをお忘れの方はこちら |
|                                                                                                    | Feelnote ID でログイン        |

# STEP2 プログラム出願

①UNITE Program 出願フォームの選択

TAO ヘログイン後、出願できる大学一覧が表示されます。

以下の手順に従って UNITE Program の出願フォームを選択してください。

2023 年度 UNITE Program を実施する学部学科専攻は次表の通りです。

| 学部        | 学科/専攻       |
|-----------|-------------|
| 経済学部      | 経済学科経済専攻    |
| スポーツ健康科学部 | スポーツ健康科学科   |
| 食マネジメント学部 | 食マネジメント学科   |
| 薬学部       | 薬学科および創薬科学科 |

いずれかの学部学科専攻を選択したうえで、UNITE Program へ出願してください。 なお、学部の併願はできませんので注意してください。

ここから、経済学部経済学科経済専攻を選択する場合の出願画面の例を示します。

(例)経済学部 経済学科経済専攻 UNITE Program に出願する場合

TAO ポータルサイト URL: https://admissions-office.net/portal

・大学の選択/検索

「立命館大学」を検索し、クリックしてください。

| 2   | ÂÒ               | The Admission<br>Officing the choice of colleges from the we | s Office | 学校検索     | 募集検索                             | 基本情報                                              | 出願一覧                             | お気に入り                                               | メッセージ   | 大学関係者の<br>方へ |
|-----|------------------|--------------------------------------------------------------|----------|----------|----------------------------------|---------------------------------------------------|----------------------------------|-----------------------------------------------------|---------|--------------|
|     | <mark>お知ら</mark> | せ! <u>TAOサポートデ</u> ン                                         | スク ゴールデ  | ンウィーク休業日 | 日のお知らせ                           |                                                   |                                  |                                                     |         | 2023年04月19日  |
|     |                  |                                                              |          | 出願で      | <b>する学</b> 体<br>開始する前に<br>出願する際に | <b>交を探し</b><br><sup>「基本情報」 &amp;<br/>共通の情報は</sup> | <b>しましょ</b><br>2入力しておく<br>自動的に反映 | د <b>ت</b><br>د د د د د د د د د د د د د د د د د د د |         |              |
|     | Q                | 立命館                                                          |          |          |                                  |                                                   | 全ての                              | 学校 ▼ 1                                              | 全ての募集 ▼ | 検索           |
| R ± | 立命館力             | 大学                                                           |          |          |                                  |                                                   |                                  |                                                     |         |              |

・「学部/研究科名」の選択

UNITE Program で募集する学部以外も表示されますので、UNITE Program で志望する学部(この例では経済学部)を選択してください。

|      | The Admissions Office       | 学校検索      | 募集検索          | 基本情 | 報  出願一覧 | お気に入り | メッセージ | 大学関係者の<br>方へ |
|------|-----------------------------|-----------|---------------|-----|---------|-------|-------|--------------|
| お知らせ | I <u>TAOサポートデスク</u> ゴールう    | 「ンウィーク休業」 | <u>日のお知らせ</u> |     |         |       |       | 2023年04月19日  |
| 私立   | 館大学<br><sup>学部 / 研究科名</sup> |           |               |     |         |       |       | 学校検索 > 詳細    |
|      | グローバル教養学部                   |           |               | >   | 国際関係学部  |       |       | >            |
|      | 政策科学部                       |           |               | >   | 情報理工学部  |       |       | >            |
|      | 経済学部                        |           |               | >   | スポーツ健康科 | 学部    |       | >            |

・「学科/専攻名」の選択

UNITE Program で募集する学科/専攻以外も表示されますので、UNITE Program で志望 する学科/専攻(この例では、経済学科<u>経済専攻</u>)を選択してください。

※経済学科国際専攻では、UNITE Program を実施しません。

※薬学部を出願する場合の学科/専攻名は、「薬学科、創薬科学科」を選択してください。

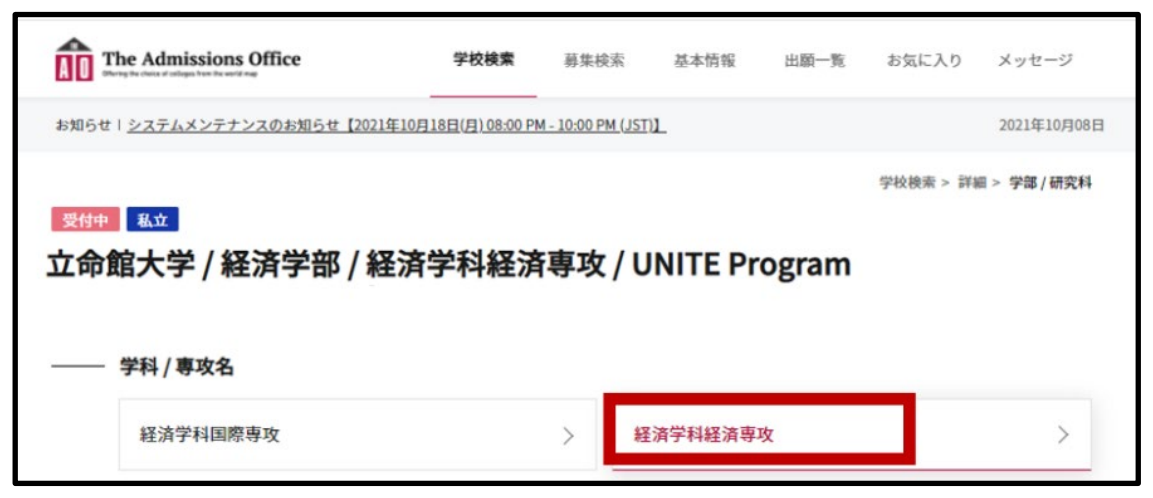

・出願フォームの選択

表示される出願フォームをクリックし、出願を開始してください。

|       | -            |                  |           |         | 学校検索 > | 詳細 > 学部/研究 | <b>北科 &gt;</b> |
|-------|--------------|------------------|-----------|---------|--------|------------|----------------|
|       | *** / 47 *** | 学业/经济            | 学科経済      | 連攻 / UI | gram   |            |                |
| ▲ 欱 ↓ |              |                  |           | 学校 / UI |        |            |                |
| 命館大   | (子/ 栓消音      | 거 여다 / 세도 / 이다 " | 3 1142/21 | 5       | <br>8  |            |                |

・出願を開始する

「出願を開始する」ボタンをクリックすると出願画面に進みます。

| The Admissions Office               | 学校検索  | 募集検索    | 基本情報     | 出願一覧       | お気に入り      | メッセージ               |
|-------------------------------------|-------|---------|----------|------------|------------|---------------------|
| お知らせ   <u>TAOサポートデスク:5月休業について</u> の | りお知らせ |         |          |            |            | 2022年04月27日         |
| 受付中私立                               |       |         | 学校       | 交検索 > 詳細 > | 学部 / 研究科 > | 学科 / 専攻 > <b>募集</b> |
| 立命館大学 / 経済学部 / 紹                    | 济学科経済 | 專攻 / UN | ITE Prog | ram        |            |                     |
|                                     |       |         |          |            |            |                     |
| 募集開始日時                              |       |         |          |            |            |                     |
| 定員                                  | 制限なし  |         |          |            |            |                     |
|                                     |       |         |          | ☆ お気に入り    | 十出家        | を開始する               |

②出願内容の入力

画面左側に表示される項目に沿って、必要事項の入力を行ってください。 各項目をクリックすると、それぞれの内容を入力することができます。なお、入力が完了し た項目は、各項目番号部分にチェックマークが付きます。

出願を完了するまでは、入力内容を「出願書類」単位で一時保存し、編集が可能です。 入力フォームの区切りをひとつの「出願書類」と言います。

| The Admissions Offi                                                                                                    | ce 学校検索 募集検索 基本情報 <b>出願一覧</b> お気に入り メッセージ                                                                              |
|----------------------------------------------------------------------------------------------------|----------------------------------------------------------------------------------------------------|
| お知らせ   <u>TAOサポートデスク:5</u> 月                                                                                            | 休業についてのお知らせ         2022年04月27日                                                                                        |
| 立命館大学/経済学部/経済学科経済専<br>攻/UNITE Program<br>進捗<br>0/4<br>必須項目の進捗<br>0/3                                                    | <ul> <li>単層中 私立</li> <li>UNITE Program</li> <li>PCをご利用の方は左のサイドバー、スマートフォンをご利用の<br/>方は上部のメニューから書類の入力に進んでください。</li> </ul> |
| <ul> <li>は必須項目です。</li> <li>出願書類</li> <li>UNITE Program 出願要項、留<br/>意事項の確認および本プログ<br/>ラムにおける個人情報の取扱<br/>いについて・</li> </ul> | — 出願を取り消す ズッセージ 募集情報                                                                                                   |
| <ol> <li>2 出願者情報*</li> <li>3 志望理由フォーム*</li> </ol>                                                                       | 募集開始日時 2022/04/28 14:58:00                                                                                             |
| 4 (任意回答)UNITE Programを<br>4 知ったきっかけ                                                                                     | 受驗料 (JPY)                                                                                                    |
|                                                                                                    |                                                                                                    |
| 内容確認                                                                                                    |                                                                                                    |

UNITE Program の出願で必要な出願書類は以下の4点です。

・出願書類1

「UNITE Program 出願要項、留意事項の確認および本プログラムにおける個人情報の取扱いについて」

UNITE Program 出願要項をダウンロードし、すべての内容を必ず確認したうえで、チェックを入れてください。

・出願書類2

「出願者情報」

出願者情報について入力してください。

・出願書類3

「志望理由フォーム」

「本プログラムに出願することになったきっかけ」と「出願学部への志望動機」について 日本語(700 字以上~800 字以内)で入力してください。 字数不足の場合は途中保存できませんので、ご注意ください。

・出願書類4

「(任意回答) UNITE Program を知ったきっかけ」 本プログラムを知ったきっかけを回答してください。

③出願の完了

すべて入力後、画面左側下部の「内容確認」を選択し出願書類を確認してください。

| The Admissions O                                                                                      | ffice        | 学校検索                                     | 募集検索                       | 基本情報            | 出願一覧             | お気に入り          | メッセージ       |
|----------------------------------------------------------------------------------------------------|--------------|------------------------------------------|----------------------------|-----------------|------------------|----------------|-------------|
| お知らせ   <u>TAOサポートデスク:</u>                                                                             | 5月休業についてのお知ら | <u>t</u>                                 |                            |                 |                  |                | 2022年04月27日 |
| 立命館大学 / 経済学部 / 経済学科経済専<br>攻 / UNITE Program<br>進捗<br>4 / 4<br>必須項目の進捗<br>3 / 3                        | 出願中<br>UNIT  | 私立<br><b>E Progra</b><br>PCをご利用<br>方は上部の | <b>m</b><br>の方は左の<br>メニューか | サイドバー<br>ら書類の入  | -、スマート<br>力に進んで・ | フォンをご<br>ください。 | 利用の         |
| <ul> <li>出顧書類</li> <li>UNITE Program 出願要項、留<br/>意事項の確認およびネプログ<br/>うんにおける個人情報の取扱<br/>いについて*</li> </ul> | 募集情          | 報                                        |                            |                 | — 出願を取り          | 消す 🛛           | メッセージ       |
| ✓ 工廠者前報 ✓ 志望理由フォーム・                                                                                   | 募集開          | 閉始日時                                     | 202                        | 2/04/28 14:58:0 | 0                |                |             |
| ✔ (任意回答)UNITE Programを<br>知ったきっかけ                                                                     | 受験利          | 착 (JPY)                                  |                            |                 |                  |                |             |
| 内在建筑                                                                                                  |              |                                          |                            |                 |                  |                |             |

最後に、入力内容を確認し「出願を完了する」をクリックしてください。

# 注意 図最終的に「出願を完了する」ボタンを押さないと出願は完了しませんので、押し忘れにご注意ください。出願期間内に完了していない出願は不受理となります。 ・一度「出願を完了する」を押してしまうと、修正はできなくなりますので、ご注意ください(「出願を完了する」を押した後の修正のご要望は受付できません)。 ・一時保存をした場合でも、「出願を完了する」を押すまでは、何度でも書類を修正いただくことが可能です。

| The Admissions Office<br>Diving for other of an United Former         | 学校検索                                            | 募集検索                                | 基本情報               | 出願一覧    | お気に入り    | メッセージ       |
|-----------------------------------------------------------------------|-------------------------------------------------|-------------------------------------|--------------------|---------|----------|-------------|
| お知らせ   <u>TAOサポートデスク:5月休業につ</u>                                       | いてのお知らせ                                         |                                     |                    |         | 7        | 2022年04月27日 |
| 立命館大学 / 經済学部 / 經済学科經済専<br>攻 / UNITE Program                           | 内容確認                                            |                                     |                    |         |          |             |
| 進持<br>4/4                                                             | 出願書類                                            |                                     |                    |         |          |             |
| 20 米月日の進歩<br>3/3<br>* は必須項日です。                                        | 出顧書類をもう一度確<br>・ UNITE Program<br>ついて<br>・ 出願者情報 | 認してください。<br>n 出願要項、留意               | 事項の確認およ            | び本プログラム | における個人情報 | 服の取扱いに      |
| 出願書類 UNITE Program 出願要項、留<br>窓事項の確認および本プログ<br>ラムにおける個人情報の取扱<br>いについて* | <ul> <li>志望理由フォー</li> <li>(任意回答)UNIT</li> </ul> | ム<br>'E Programを知・                  | ったきっかけ             |         |          |             |
| <ul> <li>✓ 出願者情報・</li> <li>✓ 志望理由フォーム・</li> </ul>                     | 全書類をもう一度確認<br>✔ はい、確認しまし                        | してください。<br>,た。                      |                    |         |          |             |
| ✔ (任意回答)UNITE Programを<br>知ったきっかけ                                     |                                                 |                                     | 編集                 | を続ける    | 出願を完了    | 798         |
| 戶容確認                                                                  | 川用規約 推奨環境 個人<br>© 2019 Samad                    | 情報の取り扱いにつ<br>dhi Inc. All rights re | oいて ヘルプ†<br>served | センター    |          |             |

<出願完了の確認方法>

「出願一覧」から「完了済」をクリックすると出願完了済みの募集が確認できます。 以下画面の通り、出願状況が「出願完了」になっていることを確認してください。

| The Admissions Office                    | 学校検索       | 募集検索        | 基本情報       | 出願一覧  | お気に入り | メッセージ       |
|------------------------------------------|------------|-------------|------------|-------|-------|-------------|
| お知らせ   <u>TAOサポートデスク:5月休業についてのお知らせ</u>   | t          |             |            |       |       | 2022年04月27日 |
| <b>出願一覧</b><br><sup>未完了</sup> <b>完了済</b> |            |             |            |       |       |             |
| 出顧状況 募集名                                 |            |             | <b>募</b> : | 集締切日時 | メッセージ | 2           |
| ☆ 出回完了 立命館大学 / 経済学<br>Program            | "部 / 経済学科経 | 斉専攻 / UNITE |            | -     | 未読0件  | >           |
|                                          |            |             |            |       |       |             |

### STEP3 atama+のアカウント情報確認

出願が完了すると提出書類の点検後、毎週火曜日締め、同週の金曜日発行のスケジュールで TAO にて受験番号を発行します。この受験番号が atama+ID となります。

同じく金曜日に atama plus 株式会社から TAO のアカウントを作成する際に登録したメ ールアドレス宛に、atama+の URL と初回ログイン用パスワードを送付します。

【atama+アカウント情報通知メール例】

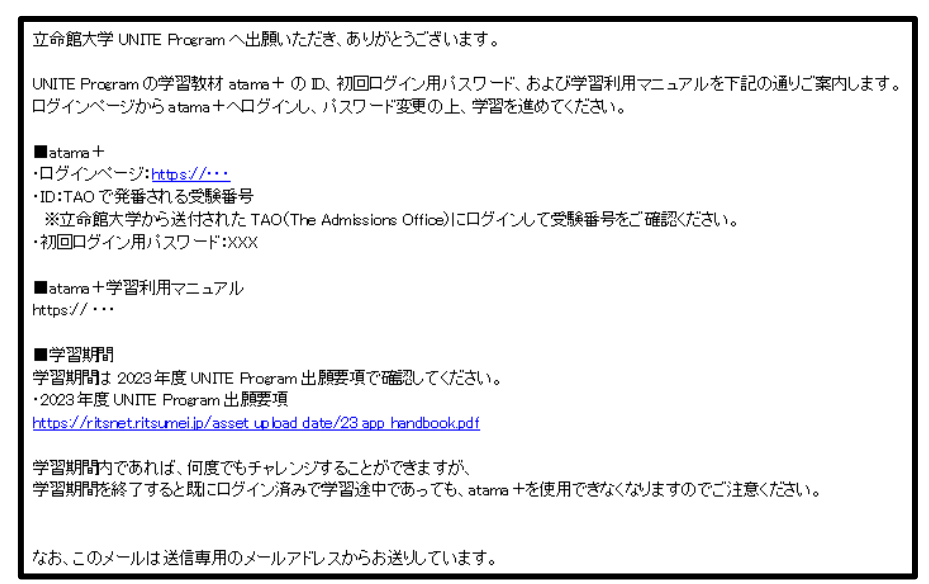

<受験番号 (atama+ID) の確認方法>

「出願一覧」から「完了済」をクリックし、該当する募集名をクリックすると受験番号が発 行されている場合は、受験番号が表示されます。

受験番号 が atama+ID となります。

| Imissions Office     | 学校検索               | 募集検索                     | 基本情報    | 出願一覧  | お気に入り   | メッセージ       |
|----------------------|--------------------|--------------------------|---------|-------|---------|-------------|
| テムメンテナンスのお知らせ【2021年】 | 10月18日(月) 08:00 PM | <u>4 - 10:00 PM (JST</u> | UL.     |       |         | 2021年10月08日 |
| 受付中私立                |                    |                          |         |       |         |             |
| 立命館大学 / 約            | <b>経済学部 /</b>      | 経済学科                     | 斗経済専    | 攻/UN  | ITE Pro | gram        |
|                      |                    | ✓ 選考                     | 広果を確認する | 业 出願う | F-9 🖂   | メッセージ       |
|                      |                    |                          |         |       |         |             |
| 受験番号:                |                    |                          |         |       | 1       |             |
|                      |                    |                          |         |       |         |             |

【 atama+のアカウント情報の通知タイミング (例)】

| 出願日(例)            | 通知日      | 備考          |
|-------------------|----------|-------------|
| 5月9日 (火)          | 5月12日(金) |             |
| 5月10日(水)~16日(火)   | 5月19日(金) |             |
| 5月17日 (水) ~23日(火) | 5月26日(金) |             |
| 8月9日 (水) ~22日(火)  | 8月25日(金) | 夏季休業期間を挟む期間 |

\*夏季休業期間(8月11日~8月20日)も出願は可能ですが、atama+ID(受験番号)・ 初回ログイン用パスワードの発行は行いません。

8 月 9 日 (水) ~8 月 22 日 (火) の出願者には 8 月 25 日 (金) に atama+ID (受験 番号)・初回ログイン用パスワードの発行を行います。

※夏季休業期間に出願期間が重なるのは薬学部のみです。薬学部以外の学部は夏季休業期 間前に出願を締め切ります。

通知された、atama+の URL と初回ログイン用パスワード で atama+にログインし、併 せて通知する「atama+学習利用マニュアル」をご覧の上、学習を開始してください。

その他

<TAO 上のメッセージ確認方法>

立命館大学から志願者に対し、TAO を通じてメッセージを送信する場合があります。 受信メッセージは、TAO 画面上部メニュー欄の「メッセージ」の「受信メッセージ」内に 表示されますので、必ず確認するようにしてください。(大学からメッセージが送られると、 登録したメールアドレスに通知が送信されます。)

| The Admissions Office                  | 学校検索      | 募集検索   | 基本情報 | 出願一覧   | お気に入り | メッセージ       |
|----------------------------------------|-----------|--------|------|--------|-------|-------------|
| お知らせ   <u>TAOサポートデスク:5月休業についてのお知</u> ! | <u>5世</u> |        |      |        |       | 2022年04月27日 |
| 募集名を選択してください                           | 最新受信日     | 最新受信日時 |      | 最新送信日時 |       | - Q         |
| メッセージ ▼                                |           |        |      |        |       |             |
|                                        |           |        |      |        |       |             |

<質問・問合せについて>

UNITE Program および入試制度に関しての質問などは TAO メッセージ機能ではなくメー ル窓口 (r-adm@st.ritsumei.ac.jp )にご連絡ください。

お問い合わせの際はメールの件名を「UNITE Program 出願について」として頂くとスムー ズです。

FAQ

Q出願後に登録した内容を変更したい

A 出願後は、志望学部や志望理由フォーム等を出願者の任意での変更はできません。 但し、出願後に戸籍上の氏名変更がある場合など、出願者の個人情報に変更があ る場合は、速やかに立命館大学入学センター (r-adm@st.ritsumei.ac.jp) までご連 絡ください。

Q出願が完了できない、進めない

A 必須項目すべての入力を終えていない場合は、「内容確認」には進めません。 必須項目をすべて入力し、字数制限などをご確認ください。

Q UNITE Program や入試制度に関して質問したい

A 立命館大学入学センター(r-adm@st.ritsumei.ac.jp)にご連絡ください。 TAO のメッセージ機能での問合せには回答しません。

以上